LAN Driver Installation Guide (Broadcom v17.2)

> Jan 2016 808-882328-313-A

# Contents

| 1. Pre  | face                                   | . 3 |
|---------|----------------------------------------|-----|
| 1.1.    | The target server                      | 3   |
| 1.2.    | Target software                        | 3   |
| 1.3.    | Target Driver Version                  | 3   |
| 1.4.    | Registration Trademark                 | 3   |
| 2. Wo   | rkflow LAN driver update process       | . 4 |
| 3. Pre  | paration                               | . 5 |
| 3.1.    | Workflow preparation process           | 5   |
| 3.2.    | Confirmation of LAN driver version     | 6   |
| 3.3.    | Preparation of module                  | 8   |
| 3.3     | .1. Prepare the update module          | . 8 |
| 3.3     | .2. Prepare the recovery module        | . 8 |
| 3.4.    | Stop the WSFC node service             | 8   |
| 3.5.    | Stop the EXPRESSCLUSTER service        | .10 |
| 3.6.    | Delete the team                        | .10 |
| 3.6     | .1. Windows Server 2008 R2             | 10  |
| 3.6     | .2. Windows Server 2012 / 2012 R2      | 12  |
| 4. LAN  | N driver update                        | 13  |
| 4.1.    | Existing teaming driver uninstallation | .13 |
| 4.2.    | Existing LAN driver uninstallation     | .13 |
| 4.3.    | New LAN driver installation            | .14 |
| 5. Afte | er LAN driver install                  | 15  |
| 5.1.    | Workflow after LAN driver install      | .15 |
| 5.2.    | Setup the Team                         | .16 |
| 5.2     | .1. Windows Server 2008 R2             | 16  |
| 5.2     | .2. Windows Server 2012 / 2012 R2      | 25  |
| 5.3.    | Reset LAN driver                       | .25 |
| 5.4.    | Start the WSFC node service            | .26 |
| 5.5.    | Start the EXPRESSCLUSTER service       | .28 |
| 6. Pro  | cedure of rewinding LAN driver         | 29  |
| 6.1.    | New teaming driver uninstallation      | .29 |
| 6.2.    | New LAN driver uninstallation          | .29 |
| 6.3.    | Old LAN driver installation            | .29 |
| 7. Not  | tice                                   | 30  |
| 7.1.    | About the operation by remote desktop  | .30 |
| 7.2.    | Account of operation                   | .30 |
| 7.3.    | For removing an adapter teaming        | .30 |
| 7.4.    | Uninstall the driver                   | .30 |

# 1. Preface

Thank you very much for purchasing our product. This installation guide explains how to set up the LAN Drivers.

### 1.1. The target server

Refer to the URL below and check the target server.

http://www.58support.nec.co.jp/global/download/index.html

-> Click model name(product name).

-> Click "NEC Express5800/R110h-1, T110h, T110h-S LAN Driver Module(V17.2)" in "Other update".

# 1.2. Target software

| Abbreviated designation | Software Production Name                                                                                                    |
|-------------------------|----------------------------------------------------------------------------------------------------|
| Windows Server 2008 R2  | Microsoft® Windows Server® 2008 R2 Standard<br>Microsoft® Windows Server® 2008 R2 Enterprise                                                  |
| Windows Server 2012     | Microsoft® Windows Server® 2012 Standard<br>Microsoft® Windows Server® 2012 Datacenter                                                        |
| Windows Server 2012 R2  | Microsoft® Windows Server® 2012 R2 Standard<br>Microsoft® Windows Server® 2012 R2 Datacenter<br>Microsoft® Windows Server® 2012 R2 Foundation |

\*1 Above information is based on 2016/01

Refer the Server Configuration Guide for the latest information.

The latest drivers, published on our NEC Express5800 Support Website.

\*2 Refer to the Server Configuration Guide for correspondence Option LAN Board.

# 1.3. Target Driver Version

The target version is v17.2.0.0. If your version is v17.2.0.2 and above, no driver update is required. Refer to [3.2 Confirmation of LAN driver version] for the method of checking driver version.

| Target driver version | After update version |
|-----------------------|----------------------|
| (b57nd60a.sys)        | (b57nd60a.sys)       |
| 17.2.0.0              | 17.2.0.2             |

## 1.4. Registration Trademark

Microsoft, Windows, Windows Server, Hyper-V are registered trademark or trademarks of the Microsoft in the U.S. and other countries. Broadcom, the pulse logo, Connecting everything, the Connecting everything logo, NetXtreme, Ethernet@Wirespeed, LiveLink<sup>™</sup>, and Smart Load Balancing<sup>™</sup> are among the trademarks of Broadcom Corporation and/or its affiliates in the United States, certain other countries, and/or the EXPRESSCLUSTER is registered trademark of the NEC corporation. In addition, TM and a R mark are not specified in the test.

# 2. Workflow LAN driver update process

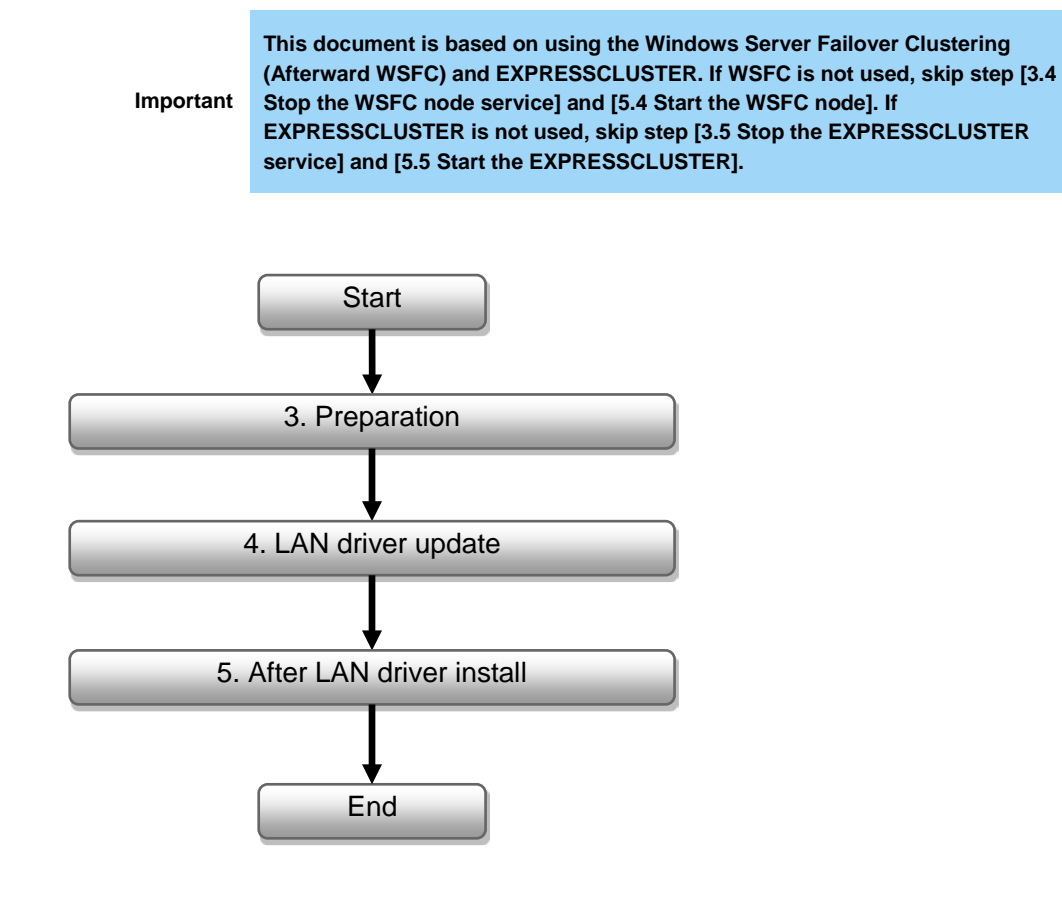

# 3. Preparation

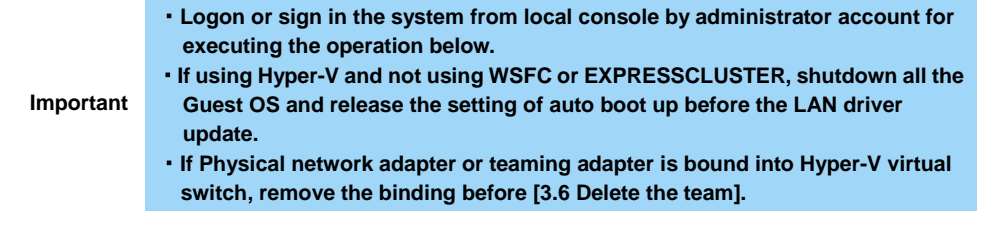

## **3.1. Workflow preparation process**

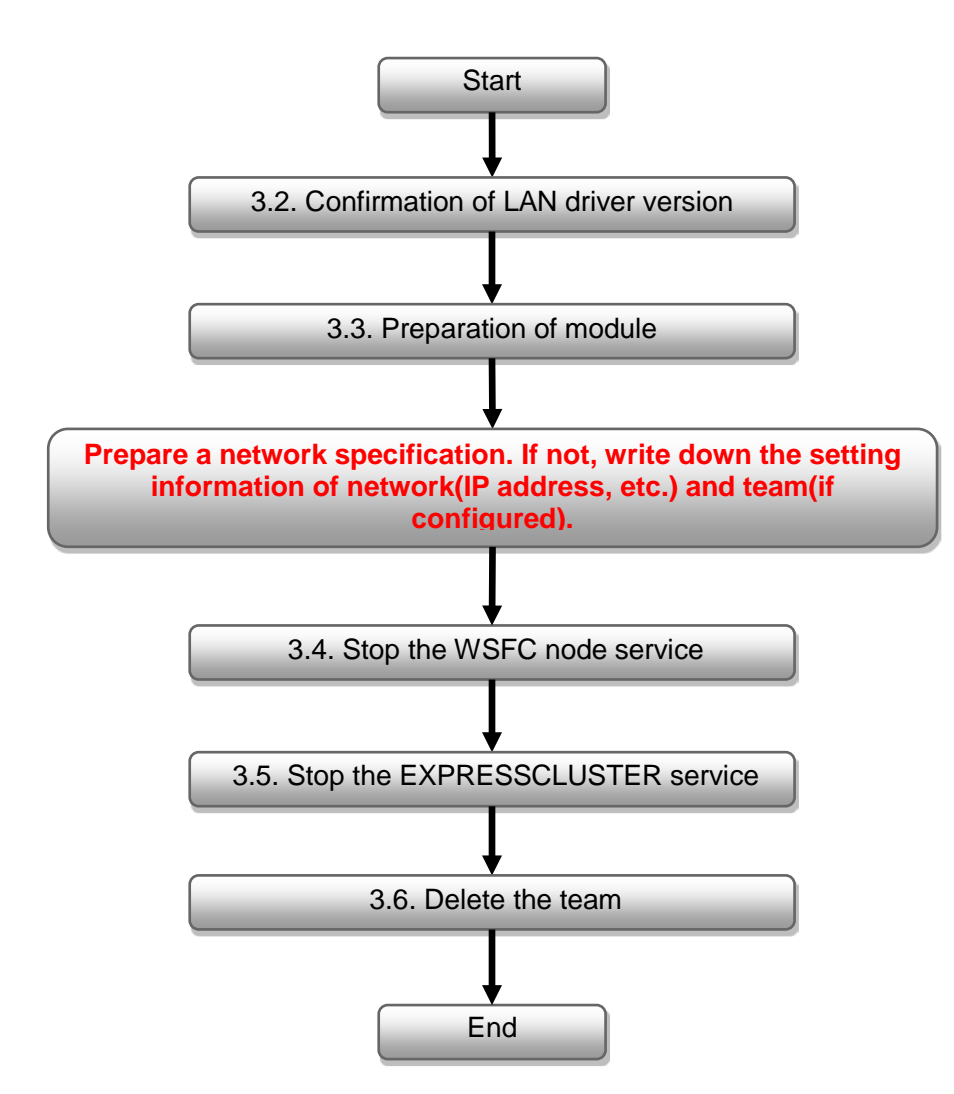

# 3.2. Confirmation of LAN driver version

Check the driver version by the procedure below. When the version is equal or newer than the following version, installation is not necessary.

1. Open the **Device manager** icon on the Control Panel window.

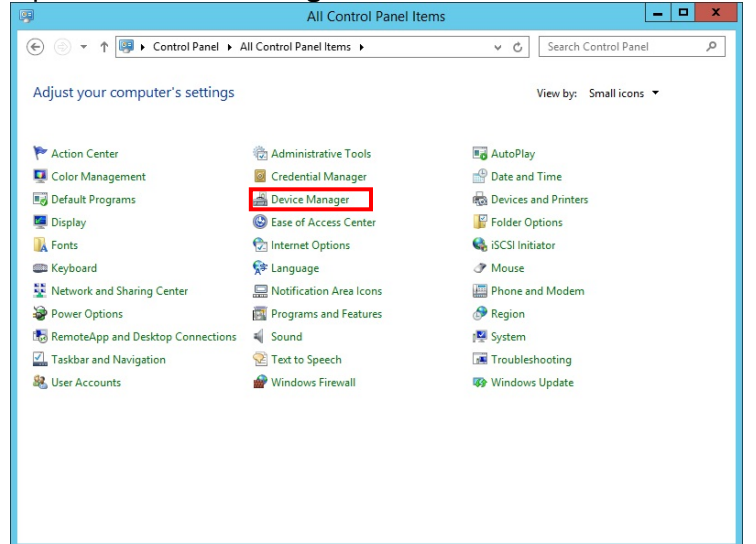

2. Double-click the Broadcom NetXtreme Gigabit Ethernet icon on the Device manager.

|                                          | Device Manager |   |       |
|------------------------------------------|----------------|---|-------|
| Eile Action View Help                    |                |   |       |
| (= -) II                                 |                |   |       |
| 🔺 🚔 WIN-SJ273VILEP1                      |                |   | ^     |
| Computer                                 |                |   |       |
| Disk drives                              |                |   |       |
| Display adapters                         |                |   |       |
| DVD/CD-ROM drives                        |                |   |       |
| Human Interface Devices                  |                |   |       |
| IDE ATA/ATAPI controllers                |                |   |       |
| Keyboards                                |                |   |       |
| Mice and other pointing devices          |                |   |       |
| Monitors                                 |                |   |       |
| Metwork adapters                         |                |   |       |
| 🔮 Broadcom NetXtreme Gigabit Ethernet    |                |   | 10.00 |
| Broadcom NetXtreme Gigabit Ethernet #2   |                |   | =     |
| Broadcom NetXtreme Gigabit Ethernet #3   |                |   |       |
| 🔮 Broadcom NetXtreme Gigabit Ethernet #4 |                |   |       |
| 🔮 Broadcom NetXtreme Gigabit Ethernet #5 |                |   |       |
| Broadcom NetXtreme Gigabit Ethernet #6   |                |   |       |
| Broadcom NetXtreme Gigabit Ethernet #7   |                |   |       |
| Broadcom NetXtreme Gigabit Ethernet #8   |                |   |       |
| Broadcom NetXtreme Gigabit Ethernet #9   |                |   |       |
| Ports (COM & LPT)                        |                |   |       |
| Print queues                             |                |   |       |
| Processors                               |                |   |       |
| Storage controllers                      |                |   |       |
| System devices                           |                |   | ~     |
| ►                                        |                | 1 |       |
|                                          |                |   |       |

3. Click the Driver Details on the Driver tab.

| Events            |                | Resources                           | Power                                     | Management                |
|-------------------|----------------|-------------------------------------|-------------------------------------------|---------------------------|
| General           | A              | dvanced                             | Driver                                    | Detai                     |
| Broadcom NetX     |                | treme Gigabit Et                    | hemet                                     |                           |
| Dri               | iver Provider: | Broadcom                            |                                           |                           |
| Dri               | iver Date:     | 4/10/2015                           |                                           |                           |
| Dri               | iver Version:  | 17.2.0.0                            |                                           |                           |
| Dig               | gital Signer:  | Microsoft W<br>Publisher            | indows Hardware                           | e Compatibilit            |
| Driver D          | Details        | To view details                     | about the driver                          | files.                    |
| U <u>p</u> date [ | Driver         | To update the                       | driver software fo                        | or this device            |
| Roll Back         | c Driver       | If the device fa<br>back to the pre | ails after updating<br>eviously installed | the driver, ro<br>driver. |
| <u>D</u> isal     | ble            | Disables the se                     | elected device.                           |                           |
| Unins             | stall          | To uninstall the                    | e driver (Advance                         | :d).                      |

4. Confirm the **File version**.

If the version is 17.2.0.2, no need to update the driver. Otherwise, update it.

|                                                             | Driver File Details                                                                                                    |  |  |  |  |
|-------------------------------------------------------------|----------------------------------------------------------------------------------------------------|--|--|--|--|
| Broadcom NetXtreme Gigabit Ethernet                         |                                                                                                    |  |  |  |  |
| iver files:                                                 |                                                                                                    |  |  |  |  |
| JC: Windows                                                 | s system 32 URIVERS 05/hdbua.sys                                                                                           |  |  |  |  |
|                                                             |                                                                                                    |  |  |  |  |
|                                                             |                                                                                                    |  |  |  |  |
|                                                             |                                                                                                    |  |  |  |  |
|                                                             |                                                                                                    |  |  |  |  |
|                                                             |                                                                                                    |  |  |  |  |
| Provider:                                                   | Broadcom Corporation                                                                                                    |  |  |  |  |
| Provider:<br>File version:                                  | Broadcom Corporation<br>17.2.0.0                                                                                           |  |  |  |  |
| Provider:<br>File version:<br>Copyright:                    | Broadcom Corporation<br>17.2.0.0<br>Copyright 2000-2015, Broadcom Corporation.                                             |  |  |  |  |
| Provider:<br>File version:<br>Copyright:<br>Digital Signer: | Broadcom Corporation<br>17.2.0.0<br>Copyright 2000-2015, Broadcom Corporation.<br>Microsoft Windows Hardware Compatibility |  |  |  |  |
| Provider:<br>File version:<br>Copyright:<br>Digital Signer: | Broadcom Corporation<br>17.2.0.0<br>Copyright 2000-2015, Broadcom Corporation.<br>Microsoft Windows Hardware Compatibility |  |  |  |  |
| Provider:<br>File version:<br>Copyright:<br>Digital Signer: | Broadcom Corporation<br>17.2.0.0<br>Copyright 2000-2015, Broadcom Corporation.<br>Microsoft Windows Hardware Compatibility |  |  |  |  |
| Provider:<br>File version:<br>Copyright:<br>Digital Signer: | Broadcom Corporation<br>17.2.0.0<br>Copyright 2000-2015, Broadcom Corporation.<br>Microsoft Windows Hardware Compatibility |  |  |  |  |

| Target driver version | After update version |
|-----------------------|----------------------|
| (b57nd60a.sys)        | (b57nd60a.sys)       |
| 17.2.0.0              | 17.2.0.2             |

# 3.3. Preparation of module

#### 3.3.1. Prepare the update module

1. Refer to the URL below and download the **GVO-006741-G01\_xxxxxx.zip** (xxxxxx is an expression of arbitrary numbers).

http://www.58support.nec.co.jp/global/download/index.html

- -> Click model name(product name).
  - -> Click "NEC Express5800/R110h-1, T110h, T110h-S LAN Driver Module(V17.2)" in "Other update".
- 2. Create a **temp** folder directly under the system drive. (e.g., **C:\temp\**)
- 3. Unzip GVO-006741-G01\_xxxxx.zip, copy the BCOM172 folder in the temp folder. (e.g., C:\temp\BCOM172\)

#### 3.3.2. Prepare the recovery module

Use the setup DVD of EXPRESSBUILDER for recovery. Please prepare it in advance.

### 3.4. Stop the WSFC node service

- 1. Open the Failover Cluster Manager from Server Manager.
- 2. Move the all resource of target node to another node.
- 3. Select the **Nodes** displayed on the left of Failover Cluster Manager.

| 44                               |                                         | Failover Cluster Manager |                      |
|----------------------------------|-----------------------------------------|--------------------------|----------------------|
| File Action View Help            |                                         |                          |                      |
| 🗢 🏟 🙎 🖬 👔                        |                                         |                          |                      |
| Failover Cluster Manager         | Nodes                                   |                          | Actions              |
| Boles                            | Name                                    | Status                   | Nodes 🔺              |
| Nodes                            | WIN-HFO0CFUG1K3                         | 🛞 Up                     | 🚰 Add Node           |
| Storage                          | WIN-OH6VOSNBA1C                         | 🛞 Up                     | View                 |
| ▷ Wetworks<br>III Cluster Events |                                         |                          | Q Refresh            |
|                                  |                                         |                          | I Help               |
|                                  |                                         |                          | WIN-HFO0CFUG1K3      |
|                                  |                                         |                          | 🛃 Pause 🕨            |
|                                  |                                         |                          | 📑, Resume 🕨          |
|                                  |                                         |                          | Remote Desktop       |
|                                  |                                         |                          | Show Critical Events |
|                                  |                                         |                          | More Actions         |
|                                  |                                         |                          | Q Refresh            |
|                                  |                                         |                          | Pelp                 |
|                                  |                                         |                          |                      |
|                                  |                                         |                          |                      |
|                                  | WIN-HFOOCFUG1K3<br>Version:<br>6.2.9200 |                          |                      |
|                                  |                                         | Status:                  |                      |
|                                  |                                         | Up                       |                      |
|                                  | Service Pack:                           |                          |                      |
|                                  | No Service Pack Installed               |                          |                      |
|                                  |                                         |                          |                      |
| < III >                          |                                         |                          |                      |
|                                  |                                         |                          |                      |

4. Right click the target **node** for driver update from the node list.

|                                                                                                    | ranover cluster manager                                                                                                    |                                                                                                    |
|----------------------------------------------------------------------------------------------------|----------------------------------------------------------------------------------------------------|----------------------------------------------------------------------------------------------------|
| ile Action View Help                                                                                                    |                                                                                                    |                                                                                                    |
| Fallover Cluster Manager         ▲ WSFC.CLASSIC domain.com         ● ● Nodes         ● ● Nodes         ● ● | Notes         Note         Status         WINHEOD         Resume         Remote Desktop         Show Critical Events         Status         Status         VINHEODCFUGIKS         Zersion:       Status:         Caso       Up         Service Packi Instaled | Actions<br>Nodes<br>Nodes<br>Nodes<br>Nodes<br>Nodes<br>Notes<br>Notes<br>Help<br>WIN-HFOOCFUG1K3<br>Pause<br>Remote Desktop<br>Show Critical Events<br>More Actions<br>Refresh<br>Help |
|                                                                                                    |                                                                                                    |                                                                                                    |

5. Select the Stop Cluster Service from More Actions.

- 6. Open the **Services** from Server Manager.
- 7. Right click the **Cluster Service**.

### 8. Select the **Properties**.

| File Action View Help                                                                                                    |   |
|----------------------------------------------------------------------------------------------------|---|
|                                                                                                    |   |
|                                                                                                    |   |
| Services (Local) Services (Local)                                                                                                    |   |
| Cluster Service         Name         Description         Status         Startup Type         Log On As           Application Experience         Processes a         Running         Manual (Trig         Local Syste                                                                                                    | ^ |
| Stop the service         Call Application Identity         Determines         Manual (Trig.         Local Service           Restart the service         Application Information         Facilitates t         Running         Manual         Local Syste           Call Application Layer Gateway         Application Layer Gateway         Monides Sum (Call Service         Manual         Local Syste                                                                                                    | = |
| Description: Application Management Processes in Manual Local Syste<br>Enables servers to work together as a<br>cluster to keep server-based Application Intelligent Trans. Transfers fil Manual Local Syste                                                                                                    |   |
| applications highly available,<br>regardless of individual component<br>failures. If this service is stopped.<br>Cuterion will be unavailable. If this<br>Cuterion will be unavailable. If this<br>Cuterion will be unavailable. If this<br>Cuterion will be unavailable.                                                                                                    |   |
| service is disabled, any services that<br>explicitly depend on it will fail to start.<br>COM - Event System Support Sys. Running Automatic<br>COM - System Application Manages th Manual Pause<br>Computer Browser Maintains a Disabled Resume                                                                                                    |   |
| Gi Credential Manager Provides se… Manual<br>Gi Cyptographic Services Provides thr Running Automatic<br>Gi DCOM Server Process Laum. The DCOM Running Automatic<br>Gi Device Association Service Enables pair Manual (Trig Refresh                                                                                                    |   |
| Construction of the second second secon |   |
| The Diagnostic Service Host The Diagnos. Manual Local Service     Diagnostic Service Host The Diagnost. Manual Local Service     Diagnostic Service The Diagnost Manual Local System.                                                                                                    |   |
| Justrobuted Link Frackung CL Maintansi II Kunning Automatic Local Syste      Distributed Transaction Co Coordinates Running Automatic (D Network S      Dist Client The DNS Cli Running Automatic (T Network S      Distributed Figure System (EFS) Provides th Manual (Trig Local Syste                                                                                                    |   |
| Extensible Authentication P The Extensi Manual Local Syste      Extended (Standard /                                                                                                    | ~ |

9. Change the **Startup type** on **General** Tab to **Disabled**. Select the **OK**.

| Cluster                                                                               | Service Properties (Local Computer)                                                                  |  |  |  |
|---------------------------------------------------------------------------------------|----------------------------------------------------------------------------------------------------|--|--|--|
| General Log On                                                                        | Recovery Dependencies                                                                                |  |  |  |
| Service name:                                                                         | ClusSvc                                                                                              |  |  |  |
| Display name:                                                                         | Cluster Service                                                                                      |  |  |  |
| Description:                                                                          | Enables servers to work together as a cluster to<br>keep server-based applications highly available, |  |  |  |
| Path to executable<br>C:\Windows\Clus                                                 | e:<br>ter\clussvc.exe -s                                                                             |  |  |  |
| Startup type:                                                                         | Disabled 🗸 🗸                                                                                         |  |  |  |
| Help me configure                                                                     | e service startup options.                                                                           |  |  |  |
| Service status:                                                                       | Running                                                                                              |  |  |  |
| Start                                                                                 | Stop Pause Resume                                                                                    |  |  |  |
| You can specify the start parameters that apply when you start the service from here. |                                                                                                    |  |  |  |
| Start parameters:                                                                     |                                                                                                    |  |  |  |
|                                                                                       |                                                                                                    |  |  |  |
|                                                                                       | OK Cancel Apply                                                                                      |  |  |  |

### 3.5. Stop the EXPRESSCLUSTER service

Refer the following website for more information.

http://www.nec.com/en/global/prod/expresscluster/en/support/manuals.html

- -> Reference Guide
  - -> Chapter 10 The system maintenance information
    - -> Replacing the network card
      - \* Perform the procedures prior to the replace of network card.

Shut down the system and then start up it again. After that, Go to [3.6 Delete the team].

### 3.6. Delete the team

If using Windows Server 2008 R2, refer to [3.6.1 Windows Server 2008 R2]. If using Windows Server 2012/2012 R2, refer to [3.6.2 Windows Server 2012 / 2012 R2].

Important

Please delete the team from [Broadcom Advanced Control Suite] or [NIC teaming] screen. It cannot be deleted from Device Manager.

#### 3.6.1. Windows Server 2008 R2

1. Open the **Broadcom Control Suite** icon on the Control Panel window. **Broadcom Advanced Control Suite** starts.

2. Set the **Filter** to **TEAM VIEW**, right-click the target team adapter, and then select **Delete Team** from the short-cut menu.

| 👺 Broadcom Advanced Control Suite 4                                                                             |                                                         | <u>_                                    </u> |  |  |  |
|----------------------------------------------------------------------------------------------------|---------------------------------------------------------|----------------------------------------------|--|--|--|
| Eile View Action Filter Context Tools Teams iSOSI Help                                                          |                                                         |                                              |  |  |  |
| Filter: TEAM VIEW 💌 Information 🔽 🔽 Team Properties                                                             |                                                         |                                              |  |  |  |
| Explorer View 6                                                                                                 | Information Statistics                                  |                                              |  |  |  |
| 🖻 and Hosts                                                                                                    | Property                                                | Value                                        |  |  |  |
| 🖶 🔍 R120d-1E                                                                                                    | - Team Properties                                       |                                              |  |  |  |
| Teams                                                                                                    | - Team Name                                             | Team 1                                       |  |  |  |
|                                                                                                    | - Team Type                                             | Smart Load Balancing(TM) and Failover        |  |  |  |
| Edit Team                                                                                                    | - Team Offload Capabilities                             | LSO, CO                                      |  |  |  |
| 🖻 🥟 🛛 Delete Team ers                                                                                           | - Team MTU                                              | 1500                                         |  |  |  |
| Eallback BASP Virtual Adapter)                                                                                  | - Driver Name                                           | Baspxp32.sys                                 |  |  |  |
| Add VI AN                                                                                                    | - Driver Version                                        | 6.3.31                                       |  |  |  |
|                                                                                                    | - Driver Date                                           | 6/15/2011                                    |  |  |  |
|                                                                                                    | - Probe Interval                                        | 2000                                         |  |  |  |
| - 🏭 [0008] Broadcom NetXtreme Gigabit Ethernet #2                                                               | - Probe Max Retries                                     | 5                                            |  |  |  |
| of the second second second second second second second second second second second second second second second | - Probe Vlan ID                                         | 0                                            |  |  |  |
|                                                                                                    | - Team Probe Target 1                                   |                                              |  |  |  |
|                                                                                                    |                                                         |                                              |  |  |  |
|                                                                                                    | Team Properties<br>Displays information about the team. |                                              |  |  |  |
| BROADCOM.                                                                                                    |                                                         | FIFT SH                                      |  |  |  |
| $\sim$ $\sim$                                                                                                   |                                                         |                                              |  |  |  |

When the below message is displayed, select [Yes]. "The selected team will be deleted from system, do you want to proceed? NOTE: Applying the changes will temporarily interrupt the network connection. The process may take several minutes and the connection will resume afterwards."

3. Double-click the following file (this example is using the C drive) C:\temp\BCOM172\LAN\lan\AddLVlanStats.vbs

(For file info, refer the [3.3.1 Prepare the update module])

 When the following message is displayed, click the OK Registry Addition Completed, Reboot the system

Note

5. Restart the system Team removal is now completed.

### 3.6.2. Windows Server 2012 / 2012 R2

1. Execute the **Sever Manager** and select the **Local Server**.

#### 2. Select the **Disabled** or **Enabled** of NIC Teaming.

| <b>a</b>                                                                 | Server Mar                                                                                                    | nager                                                                                                    |                     | _ <b>D</b> X                     |
|--------------------------------------------------------------------------|----------------------------------------------------------------------------------------------------|----------------------------------------------------------------------------------------------------|---------------------|----------------------------------|
| € • • Local Se                                                           | erver                                                                                                    | • 🗊   🚩 🔤                                                                                                    | inage <u>T</u> ools | <u>V</u> iew <u>H</u> elp        |
| Dashboard     Local Server     All Servers     File and Storage Services | PROPERTIES<br>For WIN-SJ273VILEP1<br>Computer name<br>Workgroup                                                                                                    | WIN-SJ273VILEP1<br>WORKGROUP                                                                                                    | [                   | TASKS  TASKS                     |
|                                                                          | Windows Firewall<br>Remote management<br>Remote Desktop<br>NIC Teaming<br>PCI1 Port 1<br>PCI2 Port 1<br>PCI2 Port 2<br>PCI3 Port 2<br>PCI3 Port 2<br>PCI3 Port 3<br>PCI3 Port 4 | Public: On<br>Enabled<br>Disabled<br>Enabled<br>Not connected<br>Not connected<br>Not connected<br>Not connected<br>Not connected<br>Not connected<br>Not connected |                     | Wi =<br>Cu<br>IE I<br>Tir<br>Pro |

3. <u>Right click the team name, select the Delete.</u>

| WIN-SJ273VILEP1 ⑦ Online                                                         | Physical Microsoft Windows Server 2012                                                                                                    | 2 R2 Datacenter 1                                                                                                    |
|----------------------------------------------------------------------------------|----------------------------------------------------------------------------------------------------|----------------------------------------------------------------------------------------------------|
| VIIV-53273VILEPT () Online                                                       | Physical Microsoft Windows Server 2012                                                                                                    | 2 KZ Datacenter I                                                                                                    |
|                                                                                  |                                                                                                    |                                                                                                    |
|                                                                                  |                                                                                                    |                                                                                                    |
|                                                                                  |                                                                                                    |                                                                                                    |
|                                                                                  |                                                                                                    |                                                                                                    |
|                                                                                  |                                                                                                    |                                                                                                    |
|                                                                                  |                                                                                                    |                                                                                                    |
|                                                                                  |                                                                                                    |                                                                                                    |
|                                                                                  |                                                                                                    |                                                                                                    |
| CANAS                                                                            | ADADTERS AND I                                                                                                    | INTERFACES                                                                                                    |
| EAIVIS                                                                           | ADAPTERS AND                                                                                                    |                                                                                                    |
| II Teams   1 total                                                               | TASKS V                                                                                                    |                                                                                                    |
| ll Teams   1 total                                                               | TASKS 🔻                                                                                                    |                                                                                                    |
| Il Teams   1 total                                                               | TASKS  e Load Balancing Network Adapters                                                                                                    | Team Interfaces                                                                                                    |
| III Teams   1 total<br>Teâm Status Teaming Moo                                   | TASKS      E Load Balancing     Network Adapters     Adapter     Speed                                                                                                    | Team Interfaces                                                                                                    |
| VI Teams   1 total<br>Team Status Teaming Moo<br>Team1 ⑦ OK Delete               | e Load Balancing Network Adapters amic Adapter Speed                                                                                                    | Team Interfaces State Reason                                                                                                    |
| II Teams   1 total<br>Team Status Teaming Moo<br>Team1 () OK Delete<br>Properti  |                                                                                                    | Team Interfaces State Reason be added to a team (7)                                                                                       |
| II Teams   1 total<br>Team Status Teaming Moo<br>Team1 (•) OK Delete<br>Properti | TASKS  e Load Balancing Adapter Speed Adapter Speed Available to b PCI1 Port 1 Discont                                                                                                    | Team Interfaces  Team Interfaces  State Reason be added to a team (7)  Interfaced                                                         |
| Il Teams   1 total<br>Team Status Teaming Moo<br>Team1 OK Delete<br>Properti     | TASKS  e Load Balancing amic as PCI1 Port 1 Discont PCI2 Port 1 Discont C22 Port 1 Discont PCI2 Port 1 Discont PCI2 Port 1 Dis | Team Interfaces  Team Interfaces  State Reason be added to a team (7)  meeted                                                             |
| Il Teams   1 total<br>Team Status Teaming Moo<br>Team1 OK Delete<br>Properti     | TASKS  e Load Balancing amic as Network Adapter Adapter Speed Available to b PCI1 Port 1 Discom PCI2 Port 1 Discom                                                                                                    | Team Interfaces TASKS  Team Interfaces State Reason be added to a team (7) intercted intercted                                            |
| All Teams   1 total<br>Team Status Teaming Moo<br>Team1 ① OK                     | e Load Balancing<br>amic Adapter Speed                                                                                                    | Team Interfaces State Reason                                                                                                    |
| I Teams   1 total<br>Feam Status Teaming Mod<br>Feam1 ① OK Delete<br>Properti    | e Load Balancing<br>Adapter Speed<br>Available to the<br>PCI1 Port 1 Discont                                                                                                    | Team Interfaces TASKS  Team Interfaces State Reason be added to a team (7) intercted                                                      |
| Il Teams   1 total<br>Team Status Teaming Moo<br>Team1 ① OK Delete<br>Properti   | TASKS  e Load Balancing amic as Point for the second second secon | Team Interfaces       State     Reason       be added to a team (7) <ul> <li>mected</li> <li>mected</li> </ul> <ul> <li>mected</li> </ul> |
| Il Teams   1 total<br>Team Status Teaming Moo<br>Team1 (+) OK Delete<br>Properti | TASKS ▼<br>e Load Balancing<br>Adapter Speed<br>▲ Available to t<br>PCI1 Port 1 Discont<br>PCI2 Port 1 Discont                                                                                                    | Team Interfaces Team Interfaces State Reason be added to a team (7) intercted                                                             |
| Il Teams   1 total<br>Team Status Teaming Moo<br>Team1 ① OK Delete<br>Properti   | e Load Balancing<br>Adapter Speed<br>Adapter Speed<br>Available to the<br>PCI1 Port 1 Disconne<br>PCI2 Port 1 Disconne<br>PCI2 PORT PCI2 PORT PCI2 PORT PCI2 PORT PCI2 PORT PCI2 PORT PCI2 PORT PCI2 PCI2 PCI2 PCI2 PCI2 PCI2 PCI2 PCI2                | Team Interfaces Team Interfaces State Reason be added to a team (7) intercted intercted intercted                                         |

4. Restart the system.

# 4. LAN driver update

Refer the notice before driver update.

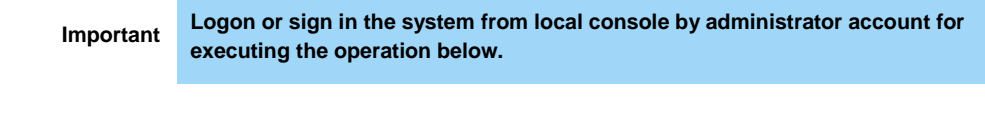

# 4.1. Existing teaming driver uninstallation

Important If team is existed, remove it first.

**Note** In case that OS is Windows Server 2012 or 2012 R2, BACS is not installed. Please go on [4.2 Existing LAN driver uninstallation].

- 1. Open the **Program and Function** icon on the Control Panel window.
- 2. Click the **Broadcom Management Programs** in the list, right click it and select **Uninstall**. Continue the installation according to the popup message.
- 3. A popup message of restarting the system is displayed. Click **OK**.
- 4. Go to [4.2 Existing LAN driver uninstallation] without restarting the system.

### 4.2. Existing LAN driver uninstallation

- 1. Open the **Program and Function** icon on the Control Panel window.
- Click the Broadcom Gigabit Integrated Controller in the list, right click it and select Uninstall. Continue the uninstallation according to the popup message.
- 3. Restart the system.

# 4.3. New LAN driver installation

1. Run a command prompt as administrator. Enter the following command at the command prompt.

cd C:\temp\BCOM172\LAN\

(For file info, refer the [3.3.1 Prepare the update module])

- 2. Enter the following, and then press Enter key.
  - Windows Server 2008 R2 INSTALL\_WS2008R2.bat
  - Windows Server 2012 INSTALL\_WS2012.bat
  - Windows Server 2012 INSTALL\_WS2012R2.bat
- 3. When the following message is displayed, restart the system. Installation Completed!
- 4. Check that the driver version is 17.2.0.2. by following [3.2 Confirmation of LAN driver version].

# 5. After LAN driver install

|           | <ul> <li>Logon or sign in the system from local console by administrator account for</li> </ul> |
|-----------|-------------------------------------------------------------------------------------------------|
|           | executing the operation below.                                                                  |
| Important | If physical network adapter or teaming adapter is bound into Hyper-V Virtual                    |
| important | Switch, rebind it after [5.2 Setup the Team].                                                   |
|           | If using Hyper-V and not using WSFC or EXPRESSCLUSTER, shutdown all the                         |
|           | Guest OS if necessary and reset the system to auto boot up after this chapter                   |
|           |                                                                                                 |

# 5.1. Workflow after LAN driver install

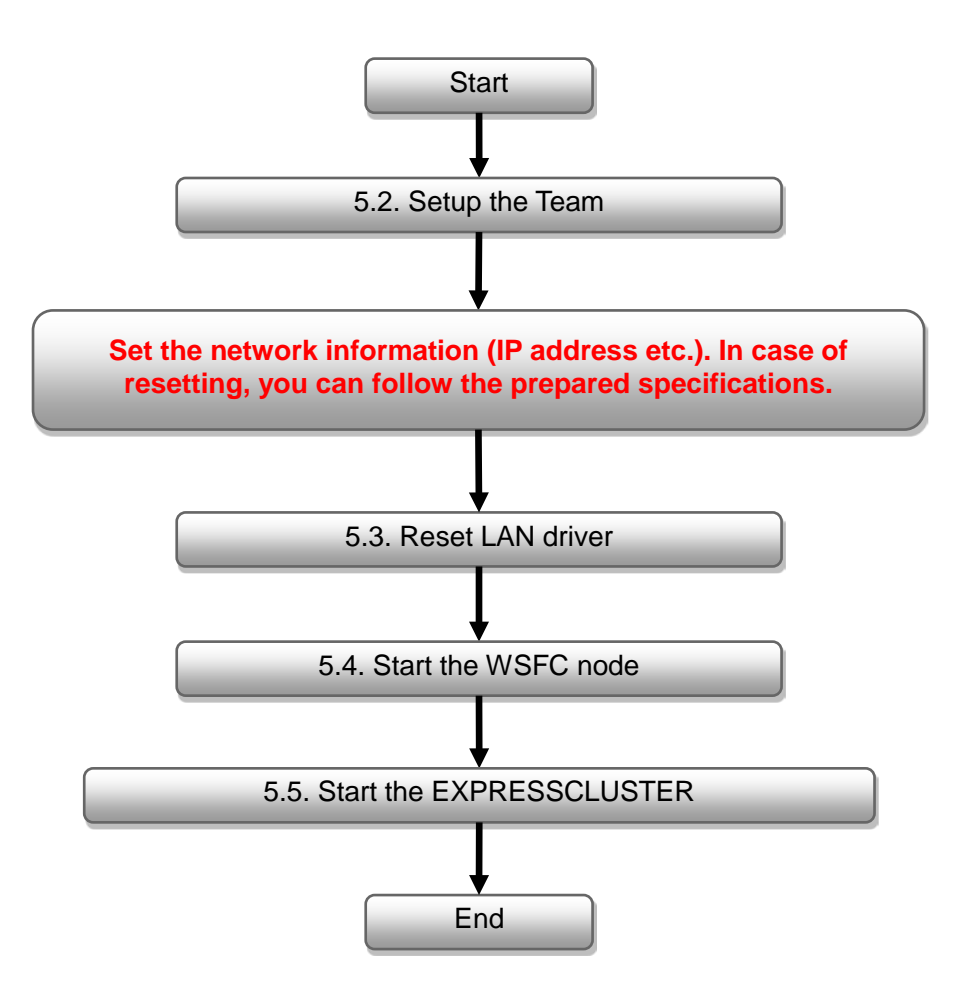

**5.2.** Setup the Team If using Windows Server 2008 R2, refer to [5.2.1 Windows Server 2008 R2]. If using Windows Server 2012/2012 R2, refer to [5.2.2 Windows Server 2012 / 2012 R2].

#### 5.2.1. Windows Server 2008 R2

- 1. Open the Broadcom Control Suite icon on the Control Panel window. Broadcom Advanced Control Suite starts.
- 2. Set the Filter to TEAM VIEW, right-click the target team adapter, and then select Create a Team from the short-cut menu.

| Broadcom Advanced Control Suite 4         |                                                                                                    |                                                                                                    |
|-------------------------------------------|----------------------------------------------------------------------------------------------------|----------------------------------------------------------------------------------------------------|
| Lifeter TEAM VIEW                         | s 🔽 Driver Information                                                                                                    |                                                                                                    |
| Explorer View 69                          | Information Configurations Diagnostics                                                                                                    | : Statistics                                                                                                    |
| E dat Hosts                               | Property                                                                                                    | Value                                                                                                    |
| A Statements                              | - Vital Signs                                                                                                    |                                                                                                    |
|                                           | MAC Address                                                                                                    |                                                                                                    |
|                                           | Permanent MAC Address                                                                                                    |                                                                                                    |
|                                           | - IPv4 Address                                                                                                    |                                                                                                    |
| UUU/] Broadcom NetXtreme Gizabit Ethernet | - Offload Capabilities                                                                                                    | LS0,00                                                                                                    |
| [0008] Broadcom Nereate learn het #2      | - MTU                                                                                                    | 1500                                                                                                    |
| Manage Teams                              | <ul> <li>Driver Information</li> </ul>                                                                                                    | and the second second second second second second second second second second second second second second second |
| Add to a Team                             | - Driver Version                                                                                                    | 15.0.0.9                                                                                                    |
| Create a <u>V</u> LAN                     | - Driver Date                                                                                                    | 10/3/2011                                                                                                    |
|                                           | - Driver Name                                                                                                    | b57xp32.sys                                                                                                    |
|                                           | - Driver Status                                                                                                    | Loaded                                                                                                    |
|                                           | Vital Signs<br>The Vital Signs section of the Information tab<br>metwork adapters that are installed in your sys<br>adapter and general network connectivity. | has useful information about the<br>tem, such as the link status of the                                          |
| вполосом                                  | <u>  </u> /#                                                                                                    |                                                                                                    |

The Broadcom Teaming wizard appears.

Click the Next. 3.

| Broadcom Teaming Wizard                                                                                                    | ? ×             |
|----------------------------------------------------------------------------------------------------|-----------------|
| Welcome to the Broadcom Teaming Wizard                                                                                                    | BROADCOM        |
| The Broadcom Teaming Wizard will guide you through the process of creating and modifying teams and/or VLANs<br>blick Next. To work without the wizard, click Expert Mode. | :. To continue, |
| Expert Mode                                                                                                    |                 |
| Note: Current work in the Teaming Wizard will be lost when Expert Mode is clicked.                                                                                        |                 |
| To always start in Expert Mode, check the ""Default to Expert Mode on next start"" checkbox.                                                                              |                 |
| Default to Expert Mode on next start                                                                                                    |                 |
| Cancel < Back Next >                                                                                                    | Preview 💽       |

Important Do not use Expert Mode.

4. Enter the specified name in the team name textbox, and then click the Next.

| Broadcom                   | Teaming Wizard                                                                        | <u>Y</u> X                                |
|----------------------------|---------------------------------------------------------------------------------------|-------------------------------------------|
| Creating/Mo<br>You must as | odifying a Team: Team Name<br>ssign your team a unique name.                          | BROADCOM                                  |
| Enter th                   | e name for the team                                                                   |                                           |
| Team 1                     |                                                                                       |                                           |
| ÷                          | A team name has a maximum length of 39 characters. The n &&//*? $\bigcirc \Gamma^{*}$ | ame can use any symbolic character except |
|                            | Cancel < Back Next                                                                    | Preview 💽                                 |

Select the type of team that you want to create from Team Type, and then click the **Next**. 5.

| Team Type          |                       |                                       |                                             |
|--------------------|-----------------------|---------------------------------------|---------------------------------------------|
| Smart Load Bala    | ncing(TM) and Failov  | ver (SLB)                             |                                             |
| C 802.3ad Link Age | regation using Link / | Aggregation Control Protocol (LACP)   | • • • • • • • • • • • • • • • • • • •       |
| C FEC/GEC Gener    | ic Trunking           |                                       |                                             |
| Enable Hyper∨ Mo   | de                    | artad anlu an a SID taam tuna. If a t | toom tura otkey than SIR is calended as TOD |

· If FEC/GEC Generic Trunking is selected, the following message will be displayed.

Note

- Then Click [OK]. "Verify that the network switch connected to the team members is configured correctly for the team type."
- •When using Hyper-V, check "Enable HyperV Mode" box.

6. Select the adapters that compose the team, click the **Add** to add them to the **Team Members** area, and then click the **Next**.

| No        | Yes        | Yes               | No                       | Yes                             | 5.1                                       | 1500                                                                                                    |                                                             |
|-----------|------------|-------------------|--------------------------|---------------------------------|-------------------------------------------|----------------------------------------------------------------------------------------------------|-------------------------------------------------------------|
|           |            |                   |                          |                                 |                                           |                                                                                                    |                                                             |
| TOE       | LSO        | CO                | RSS                      | samab                           | NDIS                                      | MTU                                                                                                    |                                                             |
| No        | Yes        | Yes               | No                       | Yes                             | 5.1                                       | 1500                                                                                                    |                                                             |
| TOE<br>No | LSO<br>Yes | CO<br>Yes         | RSS<br>No                | samab<br>Yes                    | NDIS<br>5.1                               | MTU<br>1500                                                                                                    |                                                             |
|           | No         | TOE LSO<br>No Yes | TOE LSO CO<br>No Yes Yes | TOE LSO CO RSS<br>No Yes Yes No | TOE LSO CO RSS samab<br>No Yes Yes No Yes | TOE         LSO         CO         RSS         samab         NDIS           No         Yes         Yes         No         Yes         S1 | TOE LSO CO RSS samab NDIS MTU<br>No Yer Yer No Yer 5.1 1500 |

Note When selecting FEC/GEC Generic Trunking, skip to step 15.

7. Proceed according to your desired team type.

• Smart Load Balancing and Failover(without Standby Member)

I. Select the Do not configure a standby member

| Broadcom Leaming Wizard                                                                                                    | 3       |
|----------------------------------------------------------------------------------------------------|---------|
| Creating/Modifying a Team: Designating a Standby Member<br>Do you want to designate an available adapter as a standby member? | BROADCO |
| Optionally select if you want a standby member for the team.                                                                  |         |
| Do not configure a standby member.                                                                                            |         |
| C Use the following member as a standby member:                                                                               |         |
| [0007] Broadcom NetXtreme Gigabit Ethernet                                                                                    | 2       |
| F Enable Auto-Failback Disable mode                                                                                           |         |
|                                                                                                    |         |
|                                                                                                    |         |
|                                                                                                    |         |
|                                                                                                    |         |

• Smart Load Balancing (Auto-Fallback Disable)( with Standby Member)

- I. Select the Use the following member as a standby member.
- II. Select the adapter as a standby member from the pull-down menu.
- III. Select the Enable Auto-Fallback Disable mode.
- **IV.** Click the **Next**.

| Broadcom Teaming Wizard                                                                                                    | ? >      |
|----------------------------------------------------------------------------------------------------|----------|
| Creating/Modifying a Team: Designating a Standby Member<br>Do you want to designate an available adapter as a standby member? | BROADCOM |
| Optionally select if you want a standby member for the team.                                                                  |          |
| C Do not configure a standby member.                                                                                          |          |
| C Use the following member as a standby member: 1                                                                             |          |
| [0008] Broadcom NetXtreme Gigabit Ethernet #2                                                                                 |          |
| Enable Auto-Fallback Disable mode     (3)                                                                                     |          |
|                                                                                                    |          |
|                                                                                                    |          |
|                                                                                                    |          |
|                                                                                                    |          |
|                                                                                                    |          |
|                                                                                                    |          |

Check "Enable Auto-Fallback Disable mode" box again while editing the team.
Always select the Enable Auto-Failback Disable mode.

When configure LiveLink, select the Yes and click the Next and go to step 9.
 When LiveLink is unnecessary, select the No and click the Next and then go to step 15.

| iii Broadcom Teaming Wizard                                                                                               | <u>?</u> ×     |
|----------------------------------------------------------------------------------------------------|----------------|
| Creating/Modifying a Team: Configuring LiveLink<br>Do you want to configure LiveLink?                                     | BROADCOM.      |
| -Configure LiveLink?                                                                                                    |                |
| C Yes<br>C No                                                                                                    |                |
|                                                                                                    |                |
|                                                                                                    |                |
|                                                                                                    |                |
| LiveLink detects loss of network connectivity beyond the switch and routes traffic only through<br>that have a live link. | n team members |
| Cancel < Back Next >                                                                                                    | Preview 间      |

Important

9. You can use the default setting for **Probe interval** and **Probe maximum retries**. If you want to change these values, select a value from each pull-down menu, click the target probe (**Probe Target** *xx*), and then click the **Edit Target IP Address...**.

| Configure LiveLink(TM) attribut              | es.              |            | BROADCOM |
|----------------------------------------------|------------------|------------|----------|
| Probe Interval (seconds)                     | 2                |            |          |
| robe Maximum Retries                         | 5                |            |          |
| robe VLAN ID (Optional: 0-4094)              | 0                |            |          |
| Target                                       |                  | IP Address | <u>^</u> |
| Probe Target 1                               |                  |            |          |
| Probe Target 3                               |                  |            | -        |
| <ol> <li>At least one LiveLink on</li> </ol> | Edit Target IP A | ddress     |          |

• The setting range of Probe interval (link packet transmission interval) is 1 to 60(units: seconds).

- The setting range of Probe maximum retries (link packet retry count) is 1 to 10(times).
- For the time of switching the path by the detection of communication path error by LiveLink, the maximum value is (Probe maximum retries + 1) x Probe interval (seconds). However, If link-down is detected, failover will be happened immediately after link-down. The minimum recovery time after link-down is Probe interval (seconds).
   When using Tagged VLAN, input VLAN ID to "Probe VLAN ID".
- 10. In the **Target** *xx* text box, enter the IP address of the alive monitoring server, and then click the **OK**.

| LiveLink Confi | gurations                                                   |           |
|----------------|-------------------------------------------------------------|-----------|
| P Setting      |                                                             |           |
| Team Name      | Team 1                                                      |           |
| Target 1:      |                                                             |           |
| Target 2:      |                                                             |           |
| Target 3:      |                                                             |           |
| Target 4:      |                                                             |           |
| Please enter e | ther an IPv4 or IPv6 address for the probe targets IP addre | ss field. |
| OK             | Ca.                                                         | ncet      |
| on.            |                                                             | 1001      |

 Target xx must be the same broadcast domain as that specified for the data communication IP and LiveLink communication IP (described in step 13).
 Specify and IP address that exists on the network and it can be communicated.

Important

 If the specified ID address in Target xx cannot be communicated, the team will also not be able to communicate. It is therefore recommended that you specify multiple IP addresses using Probe Target. Up to four IP addresses can be specified.

#### 11. Click the Next

| Configure LiveLink(TM) attribute              | 88.              |                        | BROADCOM |
|-----------------------------------------------|------------------|------------------------|----------|
| Probe Interval (seconds)                      | 2                |                        |          |
| Probe Maximum Retries                         | 5                | <b>_</b>               |          |
| Probe VLAN ID (Optional: 0-4094)              | 0                |                        |          |
| Target                                        |                  | IP Address             | <u>^</u> |
| Probe Target 1<br>Probe Target 2              |                  |                        |          |
| Probe Target 3                                |                  |                        | •        |
| <ol> <li>At least one LiveLink pro</li> </ol> | be target must b | idit Target IP Address |          |

12. Select an adapter from the Team Members area, and then click Edit Member IP Address....

| Joiningare the in address for each team                      | n memoer.               |              |
|--------------------------------------------------------------|-------------------------|--------------|
| Target Members                                               | IPv4 Address            | IPv6 Address |
| (0007] Broadcom NetXtreme Gigabit Etherne                    | et                      |              |
| [0008] Broadcom NetXtreme Gigabit Ethern/                    | et#2                    |              |
|                                                              |                         |              |
|                                                              |                         |              |
|                                                              | Edit Member IP Address. |              |
|                                                              |                         |              |
|                                                              |                         |              |
|                                                              |                         |              |
|                                                              |                         |              |
| Every member must have a sta<br>Every member must have a sta | atic IP address.        |              |

13. Enter the IP address used for LiveLink communication, and then click the OK.

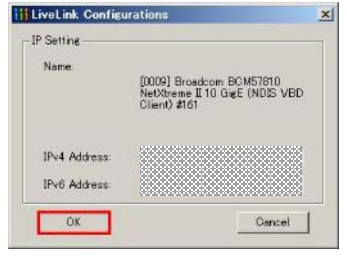

Important

Specify an IP address for LiveLink communication for all the adapter members of team. The address specified here is the IP address for LiveLink communication. Specify a different IP address for data communication.
For Target xx, specify an unique and communicating IP address on the network.

#### 14. Click the Next.

| Link (continued)<br>er. | BROADCO                 |
|-------------------------|-------------------------|
| IPv4 Address            | IPv6 Address            |
|                         |                         |
|                         |                         |
| dit Member IP Address.  |                         |
| ddress.                 |                         |
|                         | Link (continued)<br>er. |

15. Make sure that **Skip manage VLAN** is selected under **Manage VLAN**, and then click the **Next**.

It is an example of not using VLAN.

| Broadcom Teaming Wizard                                                                                   | ? >       |
|----------------------------------------------------------------------------------------------------|-----------|
| Creating/Modifying a VLAN: Configure VLAN Support<br>Specify whether you want to create or delete a VLAN. | BROADCOM  |
| Manage VLAN                                                                                               |           |
| C Add VLAN                                                                                                |           |
| C Edit VLAN                                                                                               |           |
| Skip Manage VLAN                                                                                          |           |
|                                                                                                    |           |
|                                                                                                    |           |
|                                                                                                    |           |
|                                                                                                    |           |
|                                                                                                    |           |
|                                                                                                    |           |
| Cancel CBack Next                                                                                         | Preview 🗾 |

16. Make sure that **Commit changes to system and Exit the wizard** is selected under **Commit changes**, and then click the **Finish**.

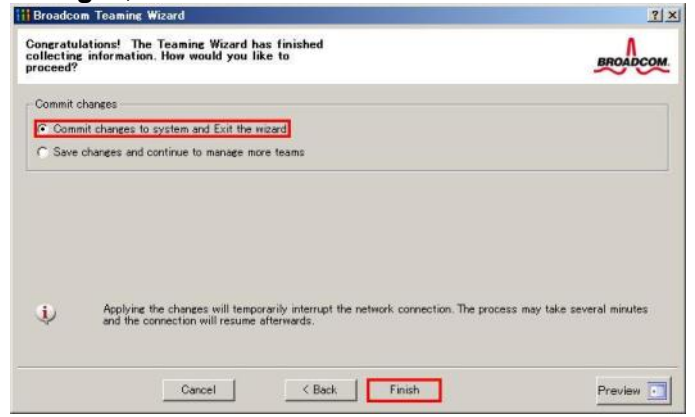

Note

When the message below is displayed, select [Yes].

"Applying the changes will temporarily interrupt the network connection.

The process may take several minutes and the connection will resume afterwards. Do you want to continue?"

After creating the team, if it is displayed as the following image, perform Step 8 - 14 again and correct the LiveLink settings. If all the adapter members of team are linking-down, the team adapter will also be displayed as the following image. Therefore, make sure all the adapter members are in link-up state. Broadcom Advanced Control Suite 4 Filter Context Eile View Tools Teams Help Filter: TEAM VIEW --Explorer View 8 🖻 🕬 Hosts Tips **b** Team Team 1 DI DA Adapters Team 1 ([00]0] BASP Virtual Adapter) D Adap ters 57 [0007] Broadcom NetXtreme Gigabit Ethernet E Standby Adapters - 🛐 [0008] Broadcom NetXtreme Gigabit Ethernet #2

17. Restart the system.

- 18. After the system is started up, follow step 1 to start the **Broadcom Control Suite**(Open the **Broadcom Control Suite** icon from **Control Panel**) to confirm that the team is created. The team settings cab be confirmed on the right **Information** window.
  - Smart Load Balancing and Failover(Without Standby Member)

| Property<br>Team Name<br>Team Name<br>Team Type<br>Team Offload Copublities<br>Team MTU<br>Driver Name<br>Driver Version<br>Driver Date                 | Value<br>Team 1<br>Smart Load Balancing(TM) and Failove<br>LSO, CO<br>1500<br>Besprop32.stys<br>6.5.31 |
|----------------------------------------------------------------------------------------------------|----------------------------------------------------------------------------------------------------|
| Team Monortes     Team Name     Team Offload Capabilities     Team Offload Capabilities     Team MTU     Driver Name     Driver Version     Driver Date | Team 1<br>Smart Lead Balancing (TM) and Failove<br>LSO, CO<br>1500<br>Bespip02.sys<br>6.831            |
| Team Name Team Type Team Offload Capabilities Team MTU Driver Name Driver Version Driver Dete                                                           | Team 1<br>Smart Load Balancing (TM) and Failove<br>LSO, CO<br>1500<br>Bespup32.sys<br>6.331            |
| Team Type<br>Team Offload Capabilities<br>Team MTU<br>Driver Name<br>Driver Version<br>Driver Date                                                      | Smart Load Balancing(TM) and Failove<br>LSO, CO<br>1500<br>Bespop32.sys<br>6331                        |
| Team Offload Capabilities     Team MTU     Driver Name     Driver Version     Driver Date                                                               | LSO, CO<br>1500<br>Bespup32.sys<br>6.3.31                                                              |
| - Team MTU<br>Driver Name<br>Driver Version<br>Driver Date                                                                                              | 1500<br>Baspop32.sys<br>6.3.31                                                                         |
| Driver Name<br>Driver Version<br>Driver Date                                                                                                    | Bespup32.sys<br>6.3.31                                                                                 |
| Driver Version                                                                                                    | 6.3.31                                                                                                 |
| Driver Date                                                                                                    |                                                                                                    |
| The second second second second second second second second second second second second second second second se                                         | 6/15/2011                                                                                              |
| - Probe Interval                                                                                                    | 2000                                                                                                   |
| <ul> <li>Probe Max Retries</li> </ul>                                                                                                    | 5                                                                                                    |
| - Probe Vlan ID                                                                                                    | 0                                                                                                    |
| Team Probe Target 1                                                                                                    |                                                                                                    |
|                                                                                                    |                                                                                                    |
| Team Properties<br>Displays information about the team                                                                                                  |                                                                                                    |
|                                                                                                    | Team Properties<br>Deplays information about the team.                                                 |

Smart Load Balancing (Auto-Fallback Disable)(With Standby Member)

|                                                    | Information Statistics                                 |                             |
|----------------------------------------------------|--------------------------------------------------------|-----------------------------|
| MM Hosts                                           | Property                                               | Value                       |
| É.                                                 | - Team Properties                                      |                             |
| E Para Teams                                       | Team Name                                              | Team 1                      |
|                                                    | - Team Type                                            | SLB (Auto-Fallback Disable) |
|                                                    | Team Mode                                              | Primary                     |
| E BASP Virtual Adapters                            | - Team Offload Capabilities                            | LS0, C0                     |
| - Team 1 ([0020] BASP Virtual Adapter)             | Team MTU                                               | 1500                        |
| E 📂 Primary Adapters                               | Driver Name                                            | Bespop32.sys                |
| 100071 Decedeese NetViseue Girshit Ethemat         | - Driver Version                                       | 6.3.31                      |
| the coord broadcom renverene cligabil coverner     | Driver Date                                            | 6/15/2011                   |
| E P Standby Adapters                               | Probe Interval                                         | 2000                        |
| - 57 [0008] Broadcom NetXtreme Gigabit Ethernet #2 | Probe Max Hetries                                      | 5                           |
|                                                    | Probe Vian ID                                          | 0                           |
|                                                    | Team Probe Target 1                                    |                             |
|                                                    |                                                        | ******                      |
|                                                    | Team Properties<br>Displays information about the team |                             |

### • FEC/GEC Generic Trunking

| plorer View                               | Information Statistics      |              |
|-------------------------------------------|-----------------------------|--------------|
| B ddd, Hosts                              | Property                    | Value        |
| · 自 500000000000000000000000000000000000  | - Team Properties           |              |
|                                           | - Team Name                 | Team 1       |
|                                           | - Team Type                 | FEC/GEC      |
| ler leam l                                | - Team Offload Capabilities | LSO, CO, RSS |
| BASP Virtual Adapters                     | - Team MTU                  | 1500         |
| □ ■● Team 1 ([0057] BASP Virtual Adapter) | Driver Name                 | Basp.sys     |
| Charles Advances                          | Driver Version              | 15.3         |
| E Trimary Mosprers                        | - Driver Date               | 12/19/2011   |
|                                           | Team Properties             |              |
|                                           |                             |              |

Team setup is now completed.

### 5.2.2. Windows Server 2012 / 2012 R2

- 1. Execute the **Sever Manager** and select the **Local Server**.
- 2. Select the **Disabled** or **Enabled** of NIC Teaming.
- 3. Select the TASKS of TEAMS tab and select the New Team.

| All Servers                            |                    |             | 1                                            |                                                                                    |                                                      |                   | TASKS | • |
|----------------------------------------|--------------------|-------------|----------------------------------------------|------------------------------------------------------------------------------------|------------------------------------------------------|-------------------|-------|---|
| ame                                    | Status             | Server Type | Operating S                                  | ystem Version                                                                      |                                                      | Teams             |       |   |
| IN-SJ273VILEF                          | 1 🛈 Online         | Physical    | Microsoft W                                  | indows Server 2012 I                                                               | R2 Datacenter                                        | 0                 |       |   |
|                                        |                    |             |                                              |                                                                                    |                                                      |                   |       |   |
|                                        |                    |             |                                              |                                                                                    |                                                      |                   |       |   |
|                                        |                    |             |                                              |                                                                                    |                                                      |                   |       |   |
|                                        |                    |             |                                              |                                                                                    |                                                      |                   |       |   |
|                                        |                    |             |                                              |                                                                                    |                                                      |                   |       |   |
|                                        |                    |             |                                              |                                                                                    |                                                      |                   |       |   |
| AMS                                    |                    |             | AI                                           | DAPTERS AND IN                                                                     | ITERFACES                                            |                   |       |   |
| EAMS<br>  Teams   0 tot                | al                 | TAS         |                                              | DAPTERS AND IN                                                                     | ITERFACES                                            | [                 | TASKS | • |
| EAMS<br>  Teams   0 tot<br>Feam Status | al<br>Teaming Mode | TAS<br>Lo:  | AI<br>KS -<br>New Team                       | Adapters Te                                                                        | ITERFACES<br>eam Interfaces                          | [                 | TASKS | • |
| EAMS<br>Teams   0 tot<br>Team Status   | al<br>Teaming Mode | TAS<br>Lo:  | AI<br>KS<br>New Team<br>Delete<br>Properties | Adapters Te<br>Speed                                                               | ITERFACES<br>eam Interfaces<br>State                 | [<br>Reaso        | TASKS | • |
| AMS<br>Teams   0 tot<br>eam Status     | al<br>Teaming Mode | Lo          | KS V<br>New Team<br>Delete<br>Properties     | Adapters Te<br>Speed                                                               | TTERFACES<br>eam Interfaces<br>State<br>e added to a | Reaso<br>team (9) | TASKS | • |
| AMS<br>Teams   0 tot<br>eam Status     | al<br>Teaming Mode | Lo          | AI<br>New Team<br>Delete<br>Properties       | Adapters AND IN<br>Adapters Te<br>Speed<br>Available to be<br>AN1 1 Gbps           | am Interfaces<br>State<br>a added to a               | Reaso<br>team (9) | TASKS | • |
| AMS<br>Teams   0 tot<br>eam Status     | al<br>Teaming Mode | TAS         | AI<br>New Team<br>Delete<br>Properties       | Adapters Te<br>Adapters Te<br>Speed<br>Available to be<br>AN1 1 Gbps<br>AN2 1 Gbps | ITERFACES<br>eam Interfaces<br>State<br>e added to a | Reaso<br>team (9) | TASKS | ▼ |

4. Setup the team referring to teaming information which had noted in advance.

### 5.3. Reset LAN driver

Refer the following steps for resetting the parameter of LAN driver.

Important When you changed the parameter of LAN driver, you have to restart the system.

- 1. Open the **Device manager** icon on the Control Panel window.
- 2. Double-click the Broadcom NetXtreme Gigabit Ethernet icon on the Device manager.

3. Select the **Advanced** tab and change the value of property which you need to set by referring to the LAN driver setting which had noted in advance.

| Broadcom NetXtreme Gigabit Ethernet #8 Properties 🎴                                                                                                    | ţ. |
|----------------------------------------------------------------------------------------------------|----|
| General       Advanced       Driver       Details       Events       Power Management         The following properties are available for this network adapter. Click the property you want to change on the left, and then select its value on the right.       Property:       Value:         Property:       Value:       Value:       Value:         Image: Send Offload V2 (Prv4)       Image: Send Offload V2 (Prv4)       Image: Send Offload V2 (Prv4)         Large: Send Offload V2 (Prv4)       Image: Send Offload V2 (Prv4)       Image: Network Address         NS Offload       Priority & VLAN       Value: |    |
| OK Cancel                                                                                                    |    |

### 5.4. Start the WSFC node service

Refer the following steps for starting the service of node which has been stopped in [3.4 Stop the WSFC node service].

- 1. Open the Services from Server Manager in the node which LAN driver updated.
- 2. Right-click the **Cluster Service** in service screen and select the **Properties**.

|                    |                                             | Servi                          | ces           |         |              |               |   |
|--------------------|---------------------------------------------|--------------------------------|---------------|---------|--------------|---------------|---|
| File Action View   | Help                                        |                                |               |         |              |               |   |
| 🧼 🏟 🔝 🖸            | à 🛃 🚺 📷 🕨 🔳 🕪 👘                             |                                |               |         |              |               |   |
| 🔅 Services (Local) | Services (Local)                            | -                              |               |         |              |               |   |
|                    | Cluster Service                             | Name 🔺                         | Description   | Status  | Startup Type | Log On As     | ^ |
|                    |                                             | Application Experience         | Processes a   |         | Manual (Trig | Local Syste   |   |
|                    | Start the service                           | 🔍 Application Identity         | Determines    |         | Manual (Trig | Local Service |   |
|                    |                                             | 🔍 Application Information      | Facilitates t | Running | Manual       | Local Syste   | _ |
|                    | Description:                                | 🍓 Application Layer Gateway    | Provides su   |         | Manual       | Local Service | = |
|                    | Enables servers to work together as a       | 鵒 Application Management       | Processes in  |         | Manual       | Local Syste   |   |
|                    | cluster to keep server-based                | 🍓 Background Intelligent Tran  | Transfers fil |         | Manual       | Local Syste   |   |
|                    | applications highly available,              | 🌼 Background Tasks Infrastru   | Windows in    | Running | Automatic    | Local Syste   |   |
|                    | failures. If this service is stopped,       | 鵒 Base Filtering Engine        | The Base Fil  | Running | Automatic    | Local Service |   |
|                    | clustering will be unavailable. If this     | Certificate Propagation        | Copies user   |         | Manual       | Local Syste   |   |
|                    | service is disabled, any services that      | 🔐 Cluster Service              | Enables serv  |         | Start        | /ste          |   |
|                    | explicitly depend on it will fail to start. | Section CNG Key Isolation      | The CNG ke    |         | Stop         | /ste          |   |
|                    |                                             | 🤐 COM+ Event System            | Supports Sy   | Running | D            | ervice        |   |
|                    |                                             | 🌼 COM+ System Application      | Manages th    |         | Pause        | /ste          |   |
|                    |                                             | 鵒 Computer Browser             | Maintains a   |         | Resume       | /ste          |   |
|                    |                                             | 🤐 Credential Manager           | Provides se   |         | Restart      | /ste          |   |
|                    |                                             | Cryptographic Services         | Provides thr  | Running | All Tasks    | <u>k</u> S    |   |
|                    |                                             | 🔍 DCOM Server Process Laun     | The DCOM      | Running |              | /ste          |   |
|                    |                                             | Device Association Service     | Enables pair  |         | Ketresh      | /ste          |   |
|                    |                                             | Device Install Service         | Enables a c   |         | Properties   | /ste          |   |
|                    |                                             | 😪 Device Setup Manager         | Enables the   | Running | Help         | /ste          |   |
|                    |                                             | Client DHCP Client             | Registers an  | Running |              | ervice        |   |
|                    |                                             | Diagnostic Policy Service      | The Diagno    | Running | Automatic (D | Local Service |   |
|                    |                                             | Diagnostic Service Host        | The Diagno    |         | Manual       | Local Service |   |
|                    |                                             | 🔍 Diagnostic System Host       | The Diagno    |         | Manual       | Local Syste   |   |
|                    |                                             | 🔍 Distributed Link Tracking Cl | Maintains li  | Running | Automatic    | Local Syste   |   |
|                    |                                             | 🧠 Distributed Transaction Co   | Coordinates   | Running | Automatic (D | Network S     |   |
|                    |                                             | Southern Client                | The DNS Cli   | Running | Automatic (T | Network S     |   |
|                    |                                             | 鵒 Encrypting File System (EFS) | Provides th   |         | Manual (Trig | Local Syste   |   |
|                    |                                             | Extensible Authentication P    | The Extensi   |         | Manual       | Local Syste   | × |
|                    | Extended Standard                           |                                |               |         |              |               |   |
|                    |                                             |                                |               |         |              |               |   |

3. Change the **Startup type** to **Automatic** on **General** Tab then select **OK**.

| Cluster                             | r Service Properties (Local Computer)                     |
|-------------------------------------|-----------------------------------------------------------|
| General Log On                      | Recovery Dependencies                                     |
| Service name:                       | ClusSvc                                                   |
| Display name:                       | Cluster Service                                           |
| Description:                        | Enables servers to work together as a cluster to          |
| Path to executab<br>C:\Windows\Clus | le:<br>ster\clussvc.exe -s                                |
| Startup type:                       | Automatic 🗸 🗸                                             |
| Help me configur                    | e service startup options.                                |
| Service status:                     | Stopped                                                   |
| Start                               | Stop Pause Resume                                         |
| You can specify t<br>from here.     | he start parameters that apply when you start the service |
| Start parameters:                   |                                                           |
|                                     |                                                           |
|                                     | OK Cancel Apply                                           |

- 4. Right click the **Cluster Service** at service screen and select the **Start**.
- 5. Open the Failover Cluster Manager from Server Manager.
- 6. Select the **node** from the left side of **Failover Cluster Manager**.
- 7. Right click the target **node** for driver update from the node list. Select the **Start Cluster Service** from **More Actions**.

|                                        | Failover Cluster Manager                              |                                 |                       |                                | x |
|----------------------------------------|-------------------------------------------------------|---------------------------------|-----------------------|--------------------------------|---|
| File Action View Help                  |                                                       |                                 |                       |                                |   |
| 🗢 🔿 🙍 📅 🚺 🖬                            |                                                       |                                 |                       |                                |   |
| Railover Cluster Manager               | Nodes                                                 |                                 |                       | Actions                        |   |
| MSFC.CLASSICdomain.com                 | NameStatus                                            |                                 |                       | Nodes                          | • |
|                                        | VIN-HFO0CFUG1K3   Down                                | Daura                           |                       | 🍄 Add Node                     |   |
| Storage                                | WIN-OH6VOSNBA1C (1) Up                                | Resume +                        |                       | View                           | • |
| Cluster Events                         |                                                       | Remote Desktop                  |                       | Refresh                        |   |
|                                        |                                                       | Show Critical Events            |                       | 🛛 Help                         |   |
|                                        |                                                       | More Actions                    | Start Cluster Service | I-HFO0CFUG1K3                  | • |
|                                        | · · · · · · · · · · · · · · · · · ·                   | Refresh                         | Stop Cluster Service  | Pause                          | • |
|                                        |                                                       | Help                            | Evict                 | Resume                         | • |
|                                        |                                                       |                                 |                       | 💀 Remote Desktop               |   |
|                                        |                                                       |                                 |                       | Bow Critical Events            |   |
|                                        |                                                       |                                 |                       | More Actions                   | • |
|                                        |                                                       |                                 |                       | Refresh                        |   |
|                                        |                                                       |                                 |                       | <table-cell> Help</table-cell> |   |
|                                        |                                                       |                                 |                       |                                |   |
|                                        |                                                       |                                 |                       |                                |   |
|                                        |                                                       |                                 |                       |                                |   |
|                                        | WIN-HFO0CFUG1K3                                       |                                 |                       |                                |   |
|                                        |                                                       |                                 |                       |                                |   |
|                                        | Version: Status:<br>6.2.9200 Down                     |                                 |                       |                                |   |
|                                        | Samiaa Paaki                                          |                                 |                       |                                |   |
|                                        | No Service Pack:                                      |                                 |                       |                                |   |
|                                        |                                                       |                                 |                       |                                |   |
| < III >                                |                                                       |                                 |                       |                                |   |
| This action starts the Cluster service | on this node, after which the node can participate in | the cluster and host resources. |                       |                                |   |

# 5.5. Start the EXPRESSCLUSTER service

Refer to the following URL.

http://www.nec.com/en/global/prod/expresscluster/en/support/manuals.html

- -> Reference Guide
  - -> Chapter 10 The system maintenance information
    - -> Replacing the network card
      - \* Perform the procedures beyond replacing network card procedure. In addition, no need to reset the network configuration.

# 6. Procedure of rewinding LAN driver

- Logon or sign in the system from local console by administrator account for executing the operation below.
   If necessary, execute [3.4 Stop the WSFC node service], [3.5 Stop the EXPRESSCLUSTER service] and [3.6 Delete the team] in advance.
   If physical network adapter or teaming adapter is bound into Hyper-V Virtual Switch, stop the guest OS and remove the binding before [3.6 Delete the team].
  - After rewinding, execute [5 After LAN driver install] and reset the network setting.

### 6.1. New teaming driver uninstallation

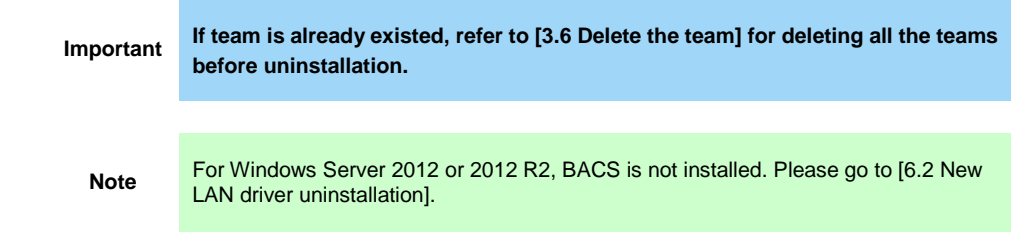

- 1. Open the **Program and Function** icon on the Control Panel window.
- 2. Click the **Broadcom Management Programs** in the list, right click it and select the **Uninstall**. Continue the installation according to the popup message.
- 3. A popup message of restarting the system is displayed. Click **OK**.
- 4. Go to [6.2 New LAN driver uninstallation] without restarting the system.

### 6.2. New LAN driver uninstallation

- 1. Open the **Program and Function** icon on the Control Panel window.
- Click the Broadcom Gigabit Integrated Controller in the list, right click it and select the Uninstall. Continue the uninstallation according to the popup message.
- 3. Restart the system.

### 6.3. Old LAN driver installation

- 1. Refer to the **installation guide** for installing **StarterPack**. After the installation, restart the system.
- 2. Check that the driver version is 17.2.0.0. by following [3.2 Confirmation of LAN driver version].

# 7. Notice

This section describes notice of LAN driver. Read the following notes or information before installation.

# 7.1. About the operation by remote desktop

For all the operation described in this document, it has to be performed from the local console. Remote desktop of OS or remote operation tool is not supported.

# 7.2. Account of operation

For all the operation described in this document, it has to be performed by logging on with an administrator account. In addition, open command prompt as Administrator.

# 7.3. For removing an adapter teaming

If you want to uninstall the LAN driver in the teaming environment, please remove the team adapter before the uninstallation. In addition, if the team is bound into Hyper-V virtual adapter, remove the binding before the removal of team.

### 7.4. Uninstall the driver

Note the setting information of network(IP Address etc...) and teaming(when is team environment) and default gateway. After LAN driver install or teaming setup (when was team environment), set it again.